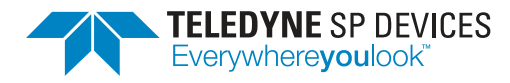

# ADQ8

## **Quick Start Guide for Linux**

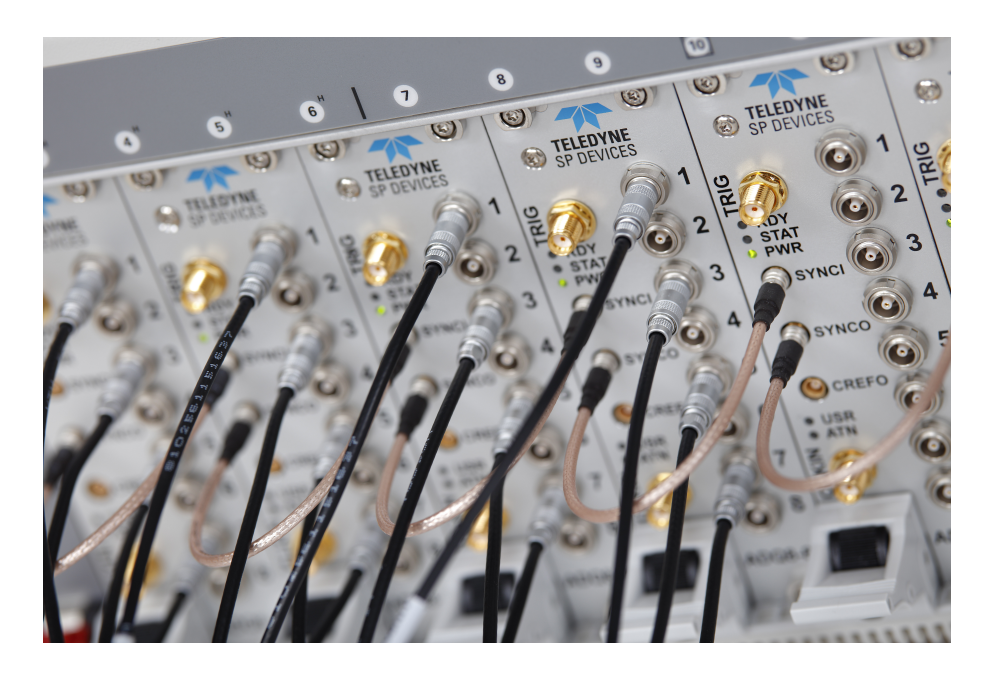

Author(s):Teledyne SP DevicesDocument ID:14-1276-24Classification:PublicRevision:GPrint date:2020-09-21

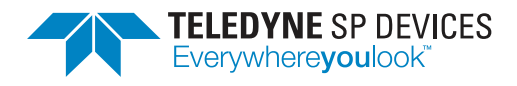

### 1 Introduction

Congratulations on having purchased a Teledyne SP Devices digitizer product. To get the most out of the digitizer we recommend that you read the documentation set carefully.

### **Disclaimers and Safety**

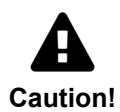

Ground the antistatic package before removing the device from the package. Electrostatic discharge may damage the card. Be sure to ground yourself by touching the grounded frame and avoid touching any components on the card.

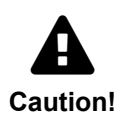

Before connecting any equipment to the digitizer, please check the absolute maximum ratings in the digitizer data sheet to assure that the connected equipment cannot damage the digitizer.

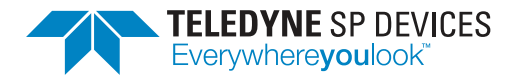

ClassificationRevisionPublicGDocument IDPrint date14-1276-242020-09-21

### 2 Installing the Software

To install the software development kit (SDK), enter the packages/ directory and find the subdirectory corresponding to the Linux distribution and processor architecture of the host computer. Instructions for each distribution follows below<sup>1</sup>.

### Important

Make sure the digitizer is connected to the host computer before you begin the installation process.

#### Ubuntu and Debian

Install the delivered SDK packages using dpkg -i packagename. Use the following order:

- 1. spd-adq-pci-dkms (needed for PCIe/PXIe/MTCA)
- 2. libadq0
- 3. adqtools

#### **OpenSUSE and SUSE Linux Enterprise**

Install the following packages using zypper install packagename:

- make
- kernel-devel
- kernel-source
- gcc

The version of kernel-devel and kernel-source must match your current kernel. Install the delivered SDK packages using rpm -U packagename. Use the following order:

- 1. dkms (needed for PCIe/PXIe/MTCA)
- 2. spd-adq-pci-dkms (needed for PCIe/PXIe/MTCA)
- 3. libadq0
- 4. adqtools

#### Fedora 19, 20 and 21

Install the following packages using yum install packagename:

dkms (needed for PCIe/PXIe/MTCA)

Install the delivered SDK packages using rpm -U packagename. Use the following order:

- 1. spd-adq-pci-dkms (needed for PCIe/PXIe/MTCA)
- 2. libadq0

<sup>&</sup>lt;sup>1</sup>These instructions are also available in the README included in the SDK archive.

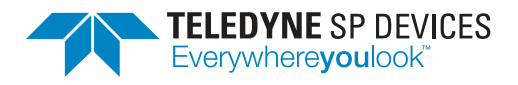

3. adqtools

### Fedora 22 and higher

Install the following packages using dnf install packagename:

• dkms (needed for PCIe/PXIe/MTCA)

Install the delivered SDK packages using dnf install packagename. Use the following order:

- 1. spd-adq-pci-dkms (needed for PCIe/PXIe/MTCA)
- 2. libadq0
- 3. adqtools

### CentOS / Red Hat Enterprise Linux / Scientific Linux

### Note

For RHEL6, use CentOS6 packages.

Install the following packages using yum install packagename:

- make
- kernel-devel
- gcc

The version of kernel-devel must match your current kernel. Install the SDK packages using rpm -U packagename. Use the following order:

- 1. dkms (needed for PCIe/PXIe/MTCA)
- 2. spd-adq-pci-dkms (needed for PCIe/PXIe/MTCA)
- 3. libadq0
- 4. adqtools

After installing all necessary packages, reboot the system so that udev reads the updated configuration and the driver loads. In earlier versions there was a package called adqupdater which is now replaced by the adqtools package.

#### **Device Access Rights**

ADQ devices show up prefixed with /dev/adq\_pcie\_ and /dev/adq\_usb\_. The default udev setting is to add read/write access to the user group adq. The libadq0 package will create a user group called adq if that group does not already exist in the system. To grant a user access to the device, add the user to the adq group using with

\$ usermod -a -G adq <username>

The user will have to logout and login again for the changes to take effect.

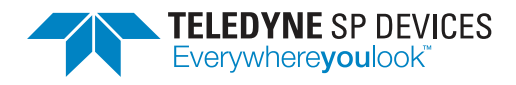

### Compatibility

The PCIe kernel module supports kernel versions from 2.6.32 and forward, however kernel version 3.8.0 or newer is recommended. The PCIe kernel module is not signed and thus will not load if your kernel uses *secure boot*. If secure boot is enabled, it will need to be disabled before the kernel module can be loaded. Refer to your distribution documentation on how to do this.

### ADQAPI

The ADQAPI is the application programming interface (API) used by the host computer to communicate with the digitizer. The API functions are detailed in the ADQAPI reference guide [1] and general usage is documented in the ADQAPI user guide [2]. There are two different interfaces available: a C interface and a C++ interface. Most programming languages, e.g. Python, have a foreign function interface granting the ability to call functions from C dynamic link libraries directly, making this the more general interface of the two.

### **Digitizer Studio**

Digitizer Studio is an easy-to-use stand-alone program which allows for configuration and operation of ADQ digitizers from Teledyne SP Devices. The application is able to collect and plot data, and to calculate key performance metrics such as SNR and SFDR. Collected data can be stored on disk for later use, e.g. to compare measurements. The application exists for diagnostic purposes and to simplify the process of getting started with the digitizer. Digitizer Studio is also a stand-alone measurement instrument application.

Please note that to reach the full potential of the digitizer in a real-time application, the SDK is recommended since only a subset of the digitizer's full functionality is controllable from Digitizer Studio. Refer to the datasheet of Digitizer Studio [3] for supported hardware, firmware and operating systems. For more information, see the Digitizer Studio user guide [4].

### Note

Firmware options FWATD and FWPD have separate GUIs.

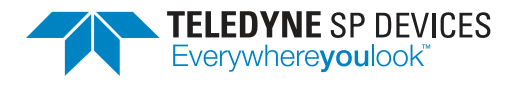

ClassificationRevisionPublicGDocument IDPrint date14-1276-242020-09-21

### **3** Connecting the Digitizer to the Host Computer

After the SDK has been installed, it is time to connect your digitizer to the host computer. The connection procedure depends on the form-factor.

### PXle

For PXIe units you need a host computer with a free PXIe or cPCIe slot. With the host computer powered off, plug in the digitizer. Power on the host computer.

### MTCA

For a MTCA unit you need a host computer with an available MTCA slot. With the host computer powered off, plug in the digitizer. Power on the host computer.

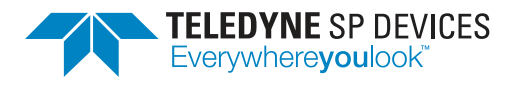

| Classification | Revision   |
|----------------|------------|
| Public         | G          |
|                |            |
| Document ID    | Print date |

### **PXIe Front Panel**

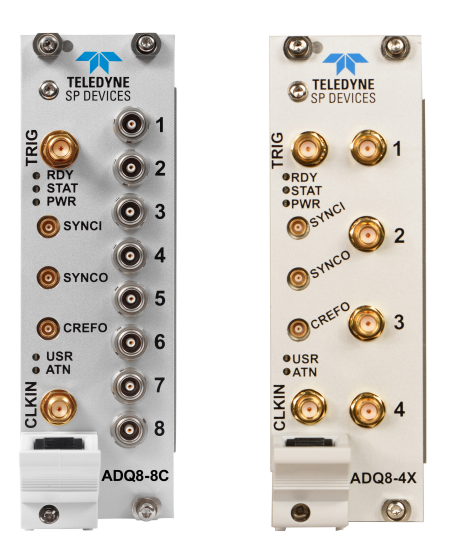

| RDY      | Not used                                                                                                    |
|----------|----------------------------------------------------------------------------------------------------|
| STA/STAT | Blinking red light in combination with PWR LED off indicates that the device has overheated and partially powered down to prevent damage. |
| PWR      | Solid green light indicates power and status OK.                                                                                          |
| USR/USER | Solid blue light when the digitizer is acquired by an application using the ADQAPI.                                                       |
| ATN      | PXIe attention LED                                                                                                    |

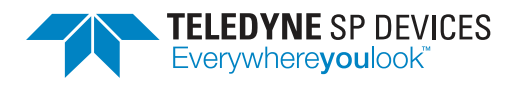

### MTCA Front Panel

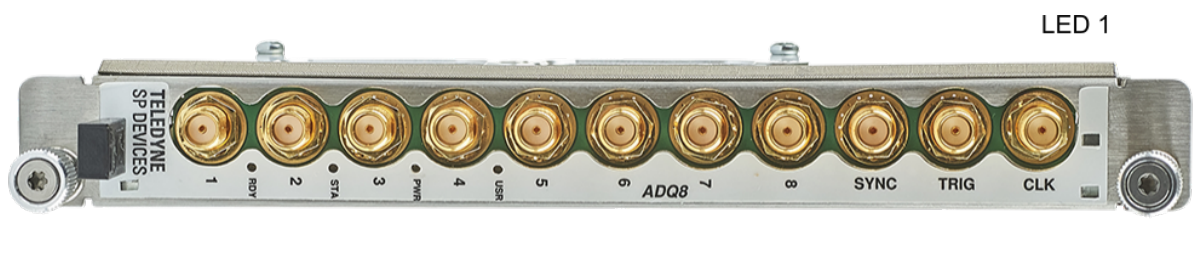

BLUE LED

LED 2

### Note

The LEDs are labeled according to the AMC.0 standard.

### Important

Hot Swap is only supported on Linux.

| LED 1    | Provides feedback on <i>failures</i> and <i>out of service</i> status. Solid red light if an error is detected. |
|----------|----------------------------------------------------------------------------------------------------|
| LED 2    | Provides in service status. Solid green light while the digitizer is operational.                               |
| BLUE LED | Provides feedback on the Hot Swap state of the digitizer.                                                       |
|          | Solid safe to disconnect the digitizer                                                                          |
|          |                                                                                                    |
|          | Blinking—wait before disconnecting the digitizer.                                                               |

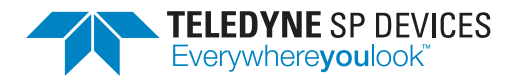

### 4 Using the Digitizer

To introduce you to the interface for our digitizers: the ADQAPI, there are source code examples provided in the examples/ directory in the SDK archive. We recommended you to browse through the contents of this directory to get an overview of the available example code.

### Note

Please note that there are different source code examples for different products and firmwares.

You can launch Digitizer Studio (described on p. 4)

• either from a terminal, as:

\$ digitizerstudio

• or if your distribution features an application menu, from the corresponding menu entry.

It is also helpful to familiarize yourself with the documentation for your specific product. Which documents to read depend on which firmware your digitizer is running. Refer to p. 9 for an overview of the available resources. Additional documentation is available on our web site<sup>2</sup>.

<sup>&</sup>lt;sup>2</sup>https://www.spdevices.com/documentation

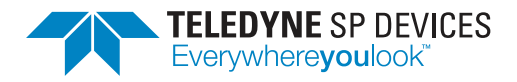

### **Common resources**

| Resource    | Description                                                        |
|-------------|--------------------------------------------------------------------|
| MAN 17-2000 | The ADQ8-8C product manual                                         |
| MAN 19-2302 | The ADQ8-4X product manual                                         |
| UG 18-2059  | Describes how to manage firmware files.                            |
| UG 08-0214  | The ADQAPI user guide                                              |
| RG 14-1351  | The ADQAPI reference guide, documents the functions in the ADQAPI. |

### Firmware-specific resources

| Resource                     | FWDAQ                              |
|------------------------------|------------------------------------|
| User guides                  |                                    |
| Source code<br>examples in C | ADQAPI_example<br>standard_example |
| GUIs                         | Digitizer Studio<br>(UG 20-2382)   |
| Application<br>notes         |                                    |

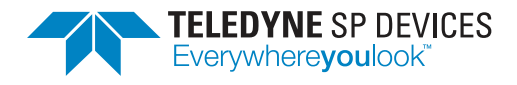

### References

- [1] Teledyne Signal Processing Devices Sweden AB, *14-1351 ADQAPI Reference Guide*. Technical Manual.
- [2] Teledyne Signal Processing Devices Sweden AB, 08-0214 ADQAPI User Guide. Technical Manual.
- [3] Teledyne Signal Processing Devices Sweden AB, 20-2381 Digitizer Studio Datasheet. Technical Specification.
- [4] Teledyne Signal Processing Devices Sweden AB, 20-2382 Digitizer Studio User Guide. Technical Manual.

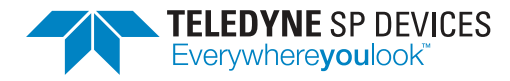

# Worldwide Sales and Technical Support spdevices.com

### **Teledyne SP Devices Corporate Headquarters**

Teknikringen 6 SE-583 30 Linköping Sweden Phone: +46 (0)13 645 0600 Fax: +46 (0)13 991 3044 Email: spd\_info@teledyne.com

Copyright © 2020 Teledyne Signal Processing Devices Sweden AB

All rights reserved, including those to reproduce this publication or parts thereof in any form without permission in writing from Teledyne SP Devices.